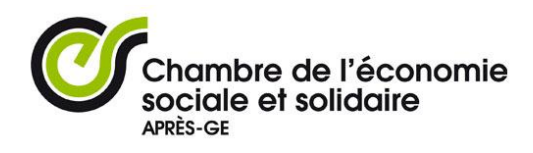

# Didacticiel de création de sa fiche antenne Portail Consomm'action

# 1. Principes généraux :

Remplissez une fiche antenne pour chaque adresse physique de votre organisation :

- Si vous n'avez qu'une adresse physique : notez toutes les prestations que vous offrez sur la première fiche antenne que vous créez.
- Si vous avez plusieurs adresses : remplissez une fiche antenne pour chaque adresse, car un internaute peut chercher la liste des structures ESS selon leur emplacement par code postal. La première antenne que vous remplirez correspondra à l'antenne principale de votre organisation et toutes les antennes que vous créerez par la suite seront reliées à cette antenne principale.

Une fois la fiche antenne enregistrée, le système vous demandera de saisir les coordonnées d'une personne de contact. **Ces coordonnées et le nom du contact ne seront pas publiés sur le site public !** 

Toutes les antennes que vous créerez seront visibles et modifiables par vous dans la liste « mes contenus » (sur la bande-menu qui s'affiche en haut de votre écran, dès le moment où vous aurez entré vos identifiants). **Elles ne seront visibles sur le site qu'une fois que la Chambre les aura validés !** 

2. Connectez-vous à www.apres-ge.ch avec vos identifiants :

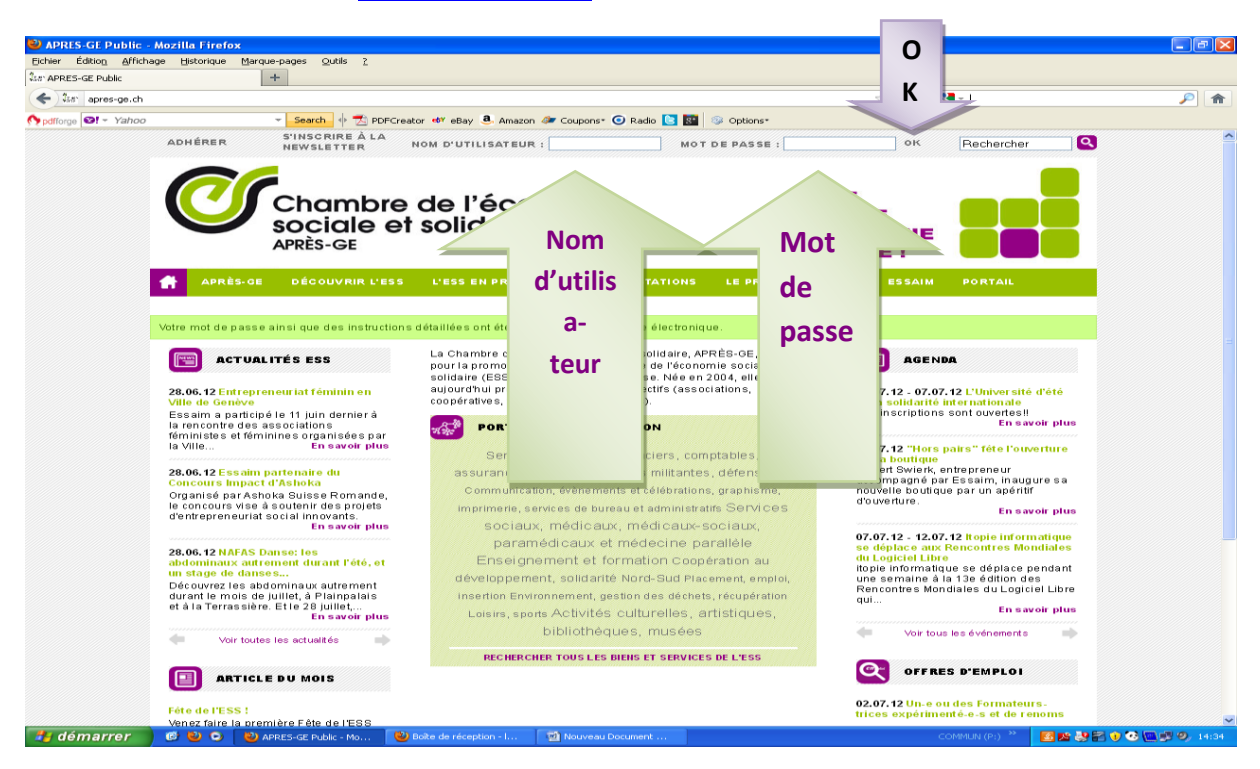

3. Cliquez sur « Mon Compte » :

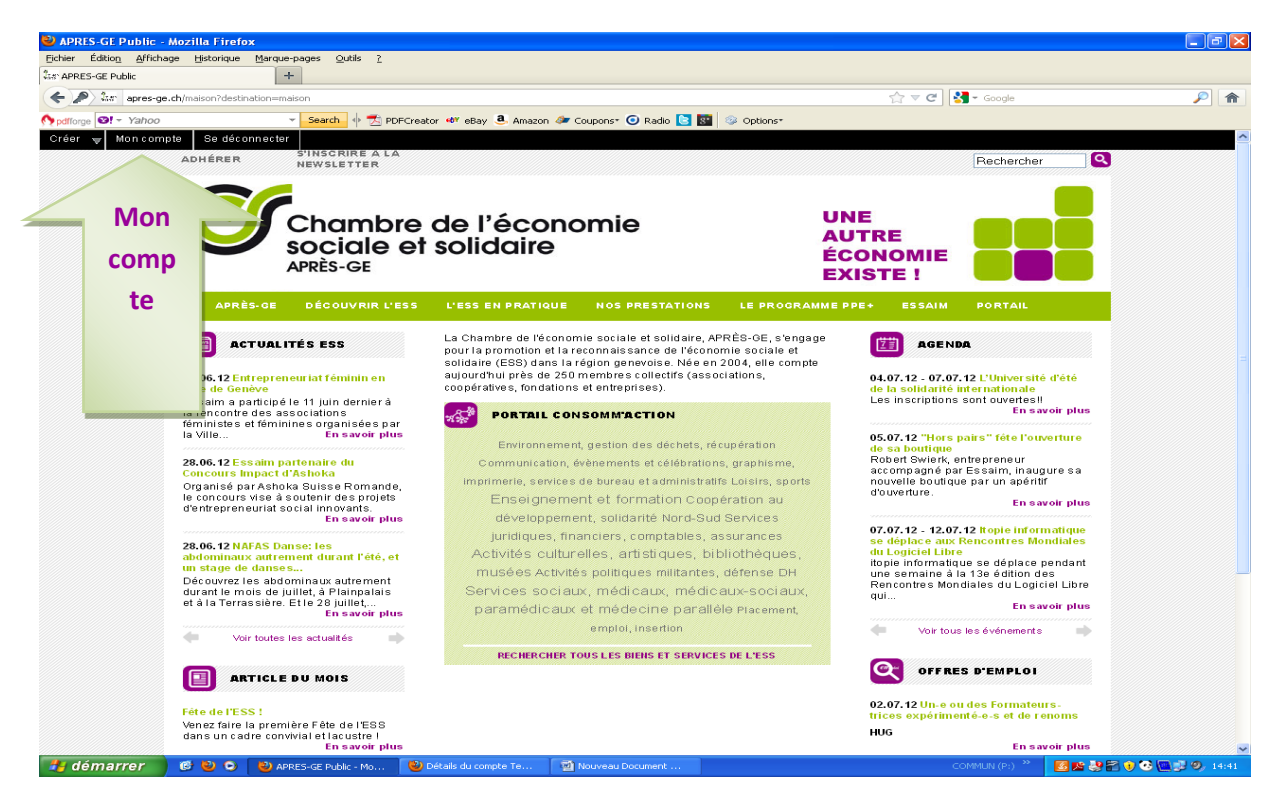

### 4. Cliquez sur « Ajouter une antenne » :

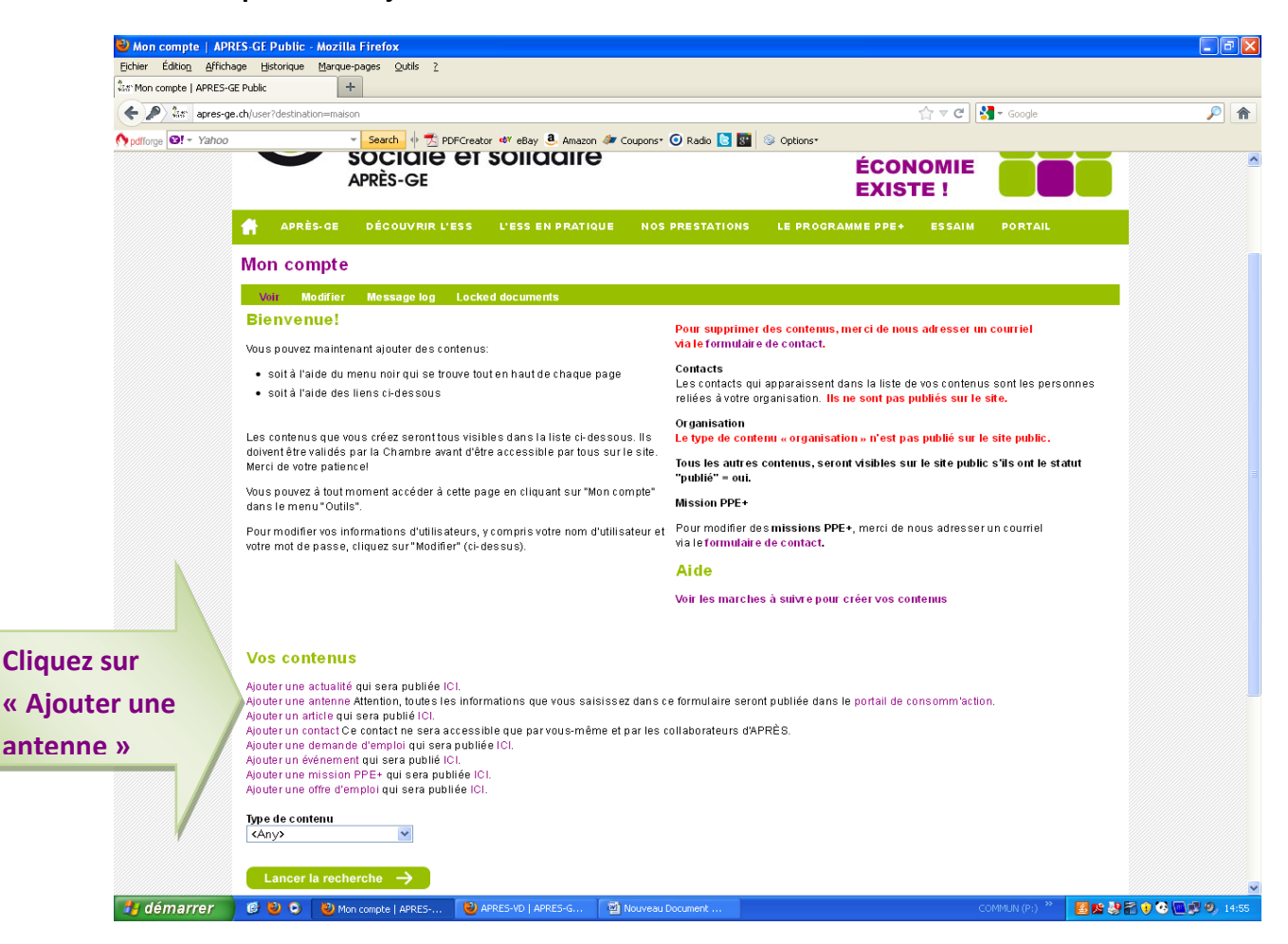

## 5. Remplissez les champs qui s'affichent :

**Nom de l'antenne :** S'il s'agit de l'antenne principale, mettez le nom de votre organisation. Sinon, mettez un nom qui identifie spécifiquement l'antenne en question. Ce sera par ailleurs le « titre » de votre fiche antenne.

**Emplacement :** L'adresse de votre organisation/antenne.

Site Web : Site internet de votre antenne ou organisation.

**Téléphone :** C'est le numéro de téléphone qui sera visible sur la fiche antenne de votre organisation sur le site d'APRÈS-GE.<sup>1</sup>

**Fax :** Entrez le numéro de fax <sup>2</sup> (si pertinent).

Portable : Entrez le numéro de téléphone portable.

**Courriel :** L'adresse e-mail tout public qui sera visible sur la fiche descriptive (fiche antenne) de votre organisation sur le site internet d'APRÈS-GE.

**Description générale (buts de l'antenne) :** Le descriptif des buts de votre antenne (cf : vos statuts). Attention, ce champ est limité à 300 caractères.

Domaines d'activité : Sélectionnez une ou plusieurs prestations offertes à cette adresse.

#### Choix parmi les domaines suivants :

<sup>&</sup>lt;sup>1</sup> Entrez le numéro de téléphone sous les formats suivants : 022 807 27 97 ou 0033 999 99 99.

<sup>&</sup>lt;sup>2</sup> Entrez le numéro de fax sous les formats suivants : 022 807 27 97 ou 0033 999 99 99.

- **Commerce, artisanat :** agence de voyage, alimentaires, articles artisanaux, habillement (couture, vente), informatique et électronique, livres et musique, objets divers, restauration.
- Services : Communication, graphisme, imprimerie, télécommunications. Crèches, petite enfance.
   Enseignement et formation. Environnement, gestion des déchets, récupération. Médias, presse, édition. Placement, emploi, insertion. Services informatiques, électroniques. Services juridiques, financiers, comptables, assurances. Services sociaux, médicaux, médicaux-sociaux. Services textiles (buanderie, blanchisserie). Soins esthétiques et beauté. Transport, mobilité, livraisons.
- Immobilier, logement, habitat : Construction. Déménagement. Immobilier, logement, hébergement.
   Jardinage, espaces verts. Maintenance des locaux, nettoyage, plomberie, électricité. Urbanisme, architecture. Aménagement, décoration.
- Activités citoyennes, culturelles, artistiques, sport : Activités culturelles, artistiques, bibliothèques, musées. Activités politiques militantes, défense DH. Coopération au développement, solidarité Nord-Sud. Loisirs, sports.

**Descriptif de vos prestations :** Pour chaque domaine d'activité que vous aurez sélectionné ci-dessus, il faudra remplir un champ décrivant les prestations que vous proposez dans ce domaine d'activité. Attention à la mise en page de votre texte car le système ne reconnaît pas toutes les mises en formes. Ecrivez uniquement des phrases linéaires.

**Mots-clés liés aux biens et services proposés à cette adresse :** Entrez la liste des services et des biens que les consomm'acteurs peuvent acheter et/ou trouver à cette adresse. Cette liste vous permettra d'être bien référencé par le moteur de recherche.

**Descriptif publicitaire :** Entrez un slogan ou une présentation publicitaire des prestations, services, biens offerts au sein de votre structure à cette adresse. Ce champ est limité à 250 caractères. Il est important de remplir ce champ car le descriptif publicitaire met en évidence votre structure dans la liste des résultats d'une recherche sur le portail (voir visuel « résultats d'une recherche à la fin de ce document).

**Offre spéciale aux membres d'APRÈS-GE à cette adresse :** Est-ce que vous proposez une offre spéciale pour les membres d'APRÈS-GE ? Si ou, décrivez-là ici ! Ce champ est limité à 300 caractères. **Logo :** Vous pouvez télécharger le logo de votre organisation/antenne.<sup>3</sup>

Image : Vous pouvez télécharger une photo pour donner un visuel agréable à votre fiche antenne.<sup>4</sup>

## 6. ENREGISTREZ !

7. Enregistrement d'une personne de contact : Une fois la fiche antenne enregistrée, le système vous demandera de saisir les coordonnées d'une personne de contact pour l'antenne que vous venez de créer. Les coordonnées et le nom du contact que vous rentrez ne seront pas publiés sur le site !

<sup>&</sup>lt;sup>3</sup> Taille max. de fichier : 1 mo. Extensions autorisées : png, gif, jpg, jpeg.

<sup>&</sup>lt;sup>4</sup> Taille max. de fichier : 3 Mo, extensions autorisée : png, gif, jpg, jpeg.

# 8. APERÇU

#### **Fiche antenne**

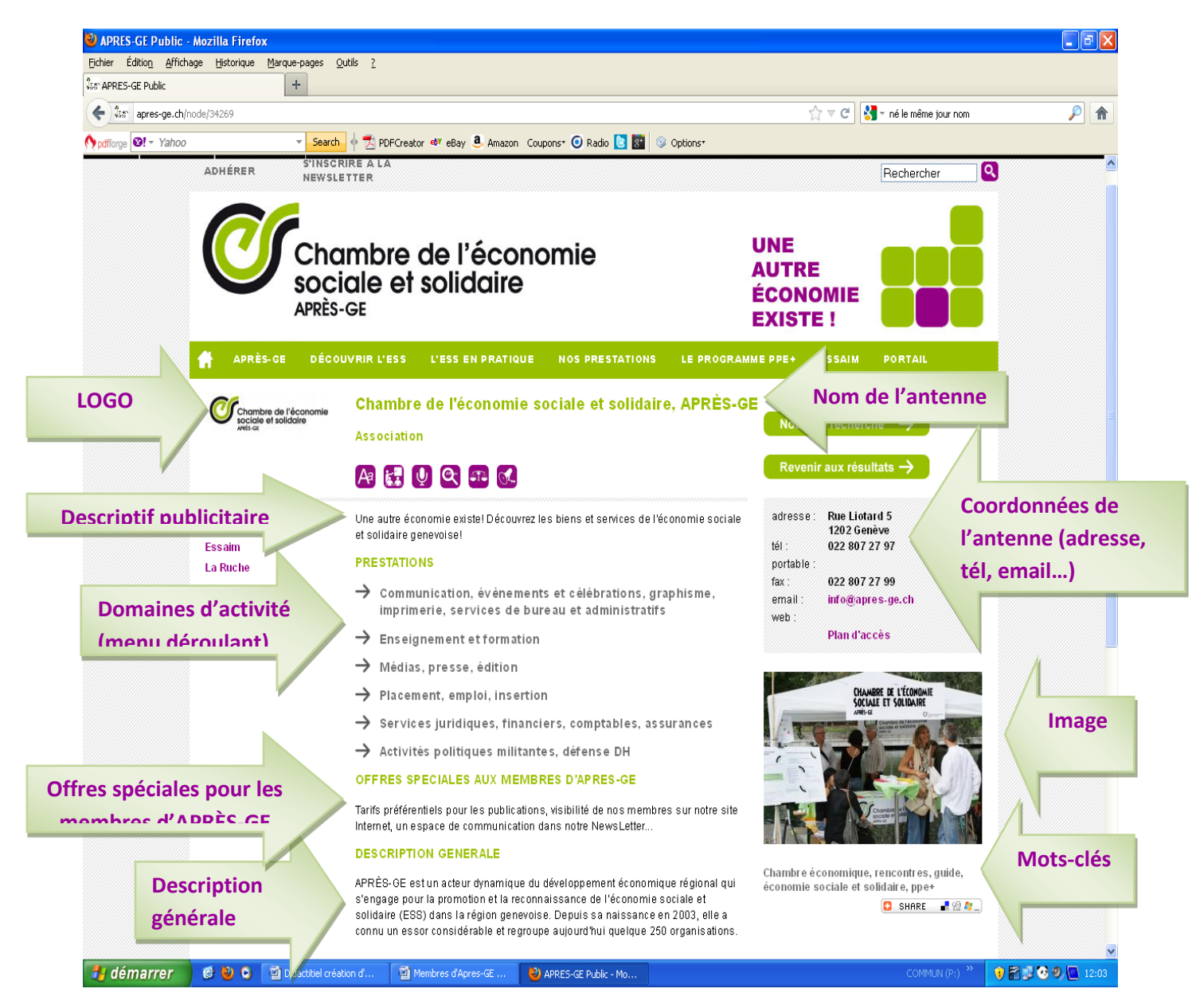

# Résultats d'une recherche sur le portail

| $\checkmark$                                                                                             | sociale et solido<br>APRÈS-GE                                                                                                    |                                                                                                    | AUT<br>Éco<br>Exis                                                              | RE<br>NOMIE<br>STE !                                                                                               |
|----------------------------------------------------------------------------------------------------|----------------------------------------------------------------------------------------------------|----------------------------------------------------------------------------------------------------|---------------------------------------------------------------------------------|----------------------------------------------------------------------------------------------------|
| APRÈS-GE                                                                                                 | DÉCOUVRIR L'ESS L'ESS EN PR                                                                                                    | ATIQUE NOS PRESTATIONS                                                                                                    | LE PROGRAMME PPE+                                                               | ESSAIM PORTAIL                                                                                                    |
| 8 résultats                                                                                              |                                                                                                    |                                                                                                    |                                                                                 |                                                                                                    |
| → Comment effectuer votre recherche ?<br>Charte d'APRÈS-GE → Affiner la recherche → Nouvelle recherche → |                                                                                                    |                                                                                                    |                                                                                 |                                                                                                    |
| Descriptif publicitaire                                                                                  | Arcade Sages-Femmes<br>A l'Arcade, nous proposons différ<br>dinformation *j'attends un enfant<br>naissance; sensibilisation naiss<br>Creches, pette enfance, Services so<br>it for a services of the services of the services | entes séances gratuites et sans inscri<br>à Genève*, les groupes allaitement, di<br>ance; groupe de pères, etc.<br>claux, médicaux, médicaux-sociaux, paramé | ption comme : Séance<br>ététique bébé; plan de<br>idicaux et médecine parailèle | adresse : Boulevard Carl-Vogt 85<br>1205 Genève<br>tél : 022 329.05.55<br>portable :<br>email : arcade@worldcom.ch |
| Camarac<br>Descriptif publicitaire                                                                       | Centre Camarada<br>Découvrez le centre Camarada e<br>une autre facette du "Vivre ensem<br>Communication, evenements et celébu<br>Crèches, pette enfance, Articles artis<br>Crèches, pette enfance, Articles artis                                                                                                    | t ses activités en faveur des femmes m<br>ible".<br>ations, graphisme, imprimerie, services de b<br>anaux, Enseignement et formation, Restauri               | igrantes peu qualifiées:<br>ureau et administratifs,<br>ation                   | adresse : 19 ch. de Villars<br>1203 Genève<br>tél : 022.344.03.39<br>portable :<br>email : centre@camarada.ch      |